# **Redresser** l'Horizon

C'est bizarre mais souvent quand on prend une photo de la mer, ou d'un étang, celleci ou celui-ci on tendance à se vider, souvent vers la droite. Peut-être l'effet du déclencheur ?

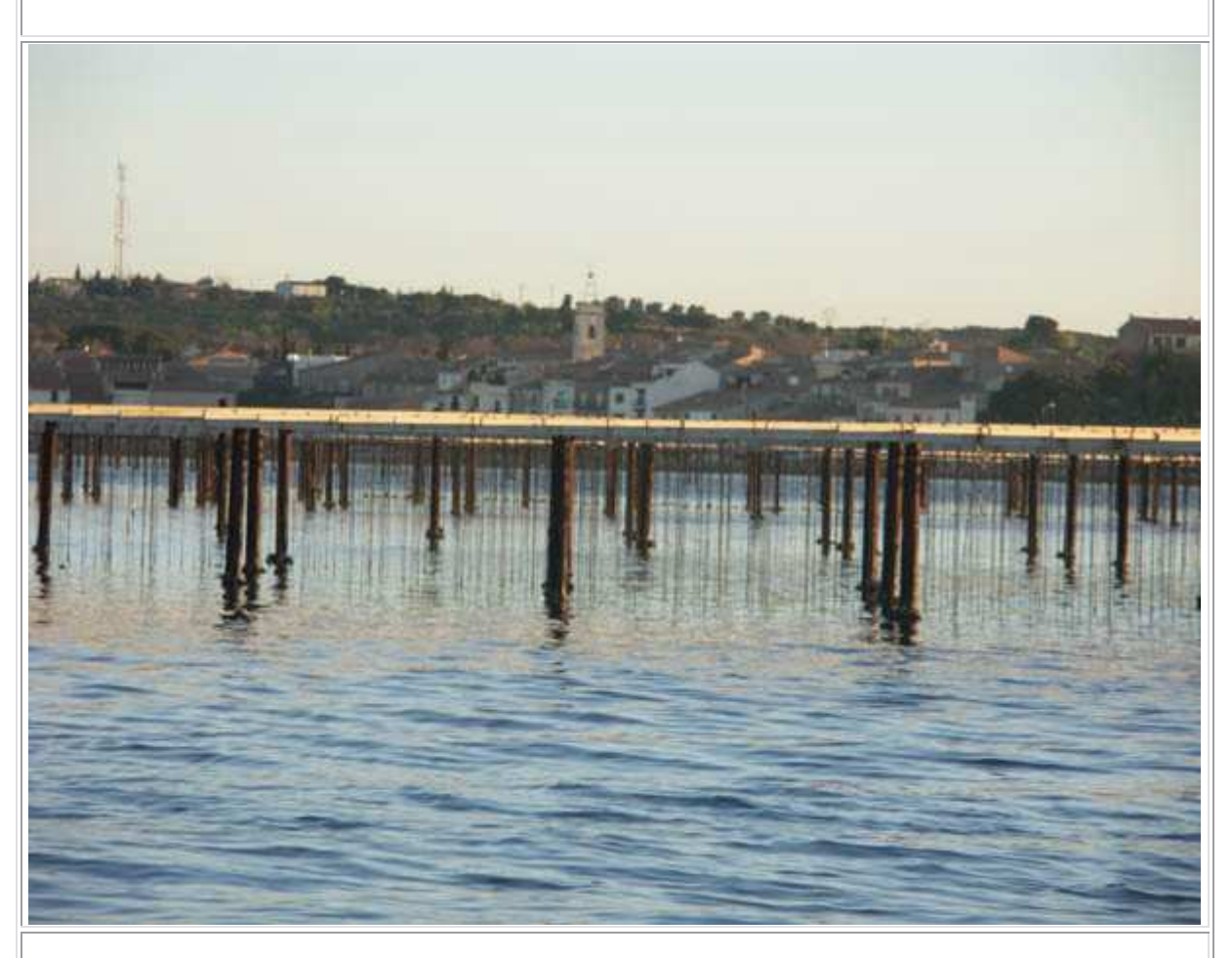

C'est quand même ennuyeux. Alors comment faire pour redresser exactement ? Comme toujours dans photoshop, il y a plusieurs solutions. En premier lieu, il faut aller dans « **Affichage** » et sélectionner « Règles » pour les afficher. Un conseil, je laisse les règles en permanence, elles sont très utiles. On peut les afficher avec le raccourci « **Ctrl+R** » :

| Affichage Fenêtre Aide                                       |            |  |  |  |  |
|--------------------------------------------------------------|------------|--|--|--|--|
| Format d'épreuve                                             | •          |  |  |  |  |
| Couleurs de l'épreuve                                        | Ctrl+Y     |  |  |  |  |
| Couleurs non imprimables                                     | Maj+Ctrl+Y |  |  |  |  |
| Correction du format des pixels<br>Options d'aperçu 32 bits… |            |  |  |  |  |
|                                                              |            |  |  |  |  |
| Réduire                                                      | Ctrl+-     |  |  |  |  |
| Taille écran                                                 | Ctrl+0     |  |  |  |  |
| Taille réelle des pixels                                     | Alt+Ctrl+0 |  |  |  |  |
| Taille d'impression                                          |            |  |  |  |  |
| Mode d'affichage                                             | •          |  |  |  |  |
| ✓ Extras                                                     | Ctrl+H     |  |  |  |  |
| Afficher                                                     | ۲          |  |  |  |  |
| Règles                                                       | Ctrl+R     |  |  |  |  |
| ✓ Magnétisme                                                 | Maj+Ctrl+: |  |  |  |  |
| Magnétisme                                                   | •          |  |  |  |  |
| Verrouiller les repères                                      | Alt+Ctrl+: |  |  |  |  |
| Effacer les repères                                          |            |  |  |  |  |
| Nouveau repère                                               |            |  |  |  |  |

La plus ancienne méthode pour redresser l'horizon est, avec la souris de prendre une ligne horizontale dans les règles et de la poser sur l'horizon. On sélectionne l'outil déplacement.

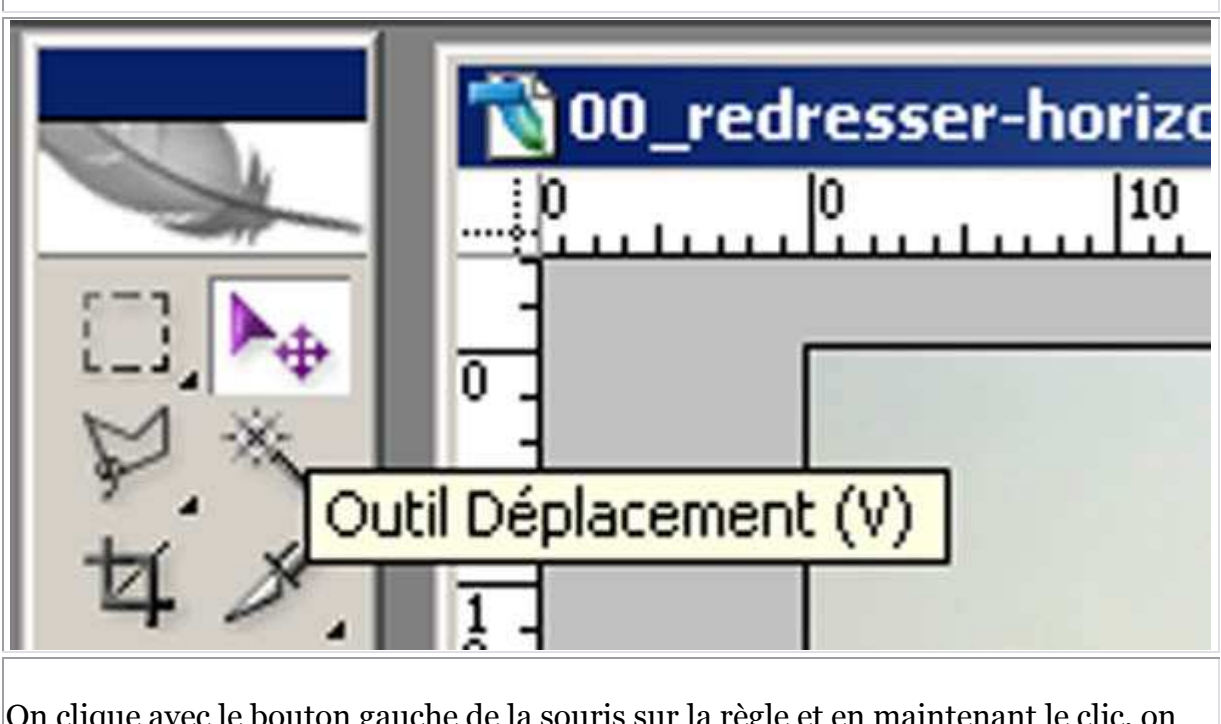

On clique avec le bouton gauche de la souris sur la règle et en maintenant le clic, on amène cette ligne sur la ligne d'horizon :

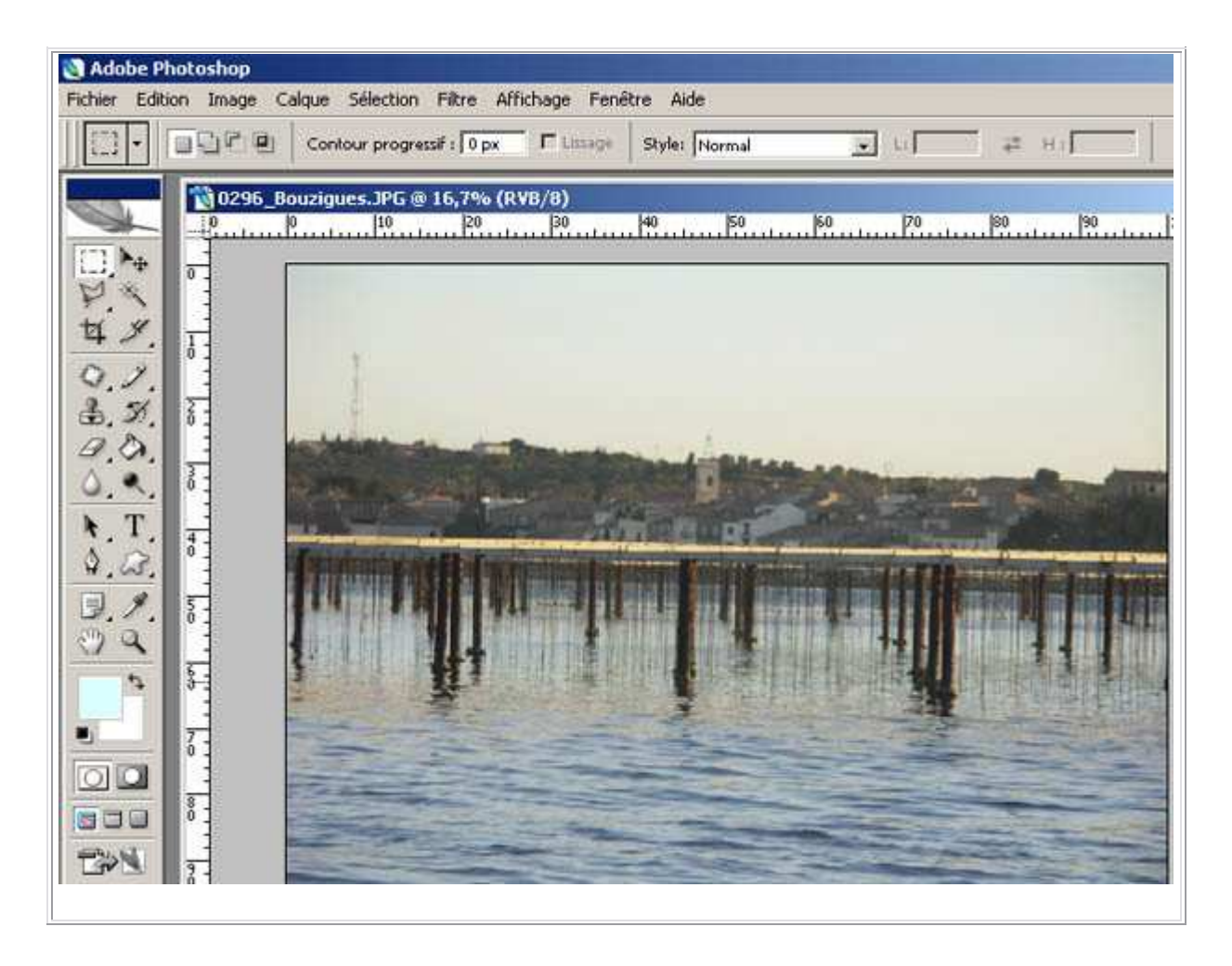

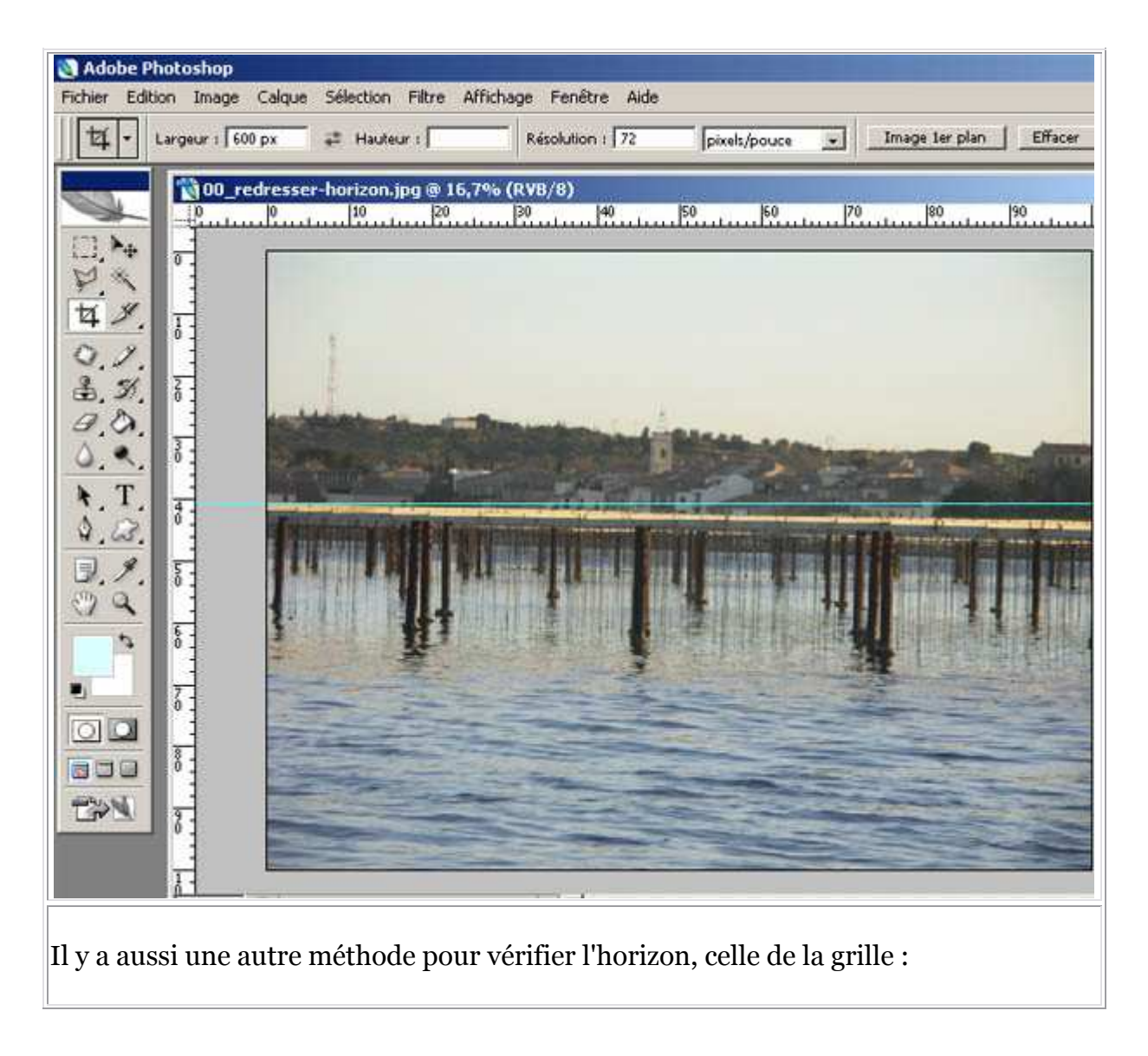

| Af                                                                                                    | fichage Fenêtre Aide                                                                                                    |                                   |                                                                                                    |
|----------------------------------------------------------------------------------------------------|----------------------------------------------------------------------------------------------------|-----------------------------------|----------------------------------------------------------------------------------------------------|
| NATIONAL DATE LINE IN                                                                                                    | Format d'épreuve<br>Couleurs de l'épreuve<br>Couleurs non imprimables<br>Correction du format des pi<br>Options d'aperçu 32 bits | ►<br>Ctrl+Y<br>Maj+Ctrl+Y<br>xels | Image 1er plan     Effacer     70     80     90     10                                                                                                    |
|                                                                                                    | Agrandir<br>Réduire                                                                                                    | Ctrl++<br>Ctrl+-                  |                                                                                                    |
|                                                                                                    | Taille écran                                                                                                    | Ctrl+0                            |                                                                                                    |
|                                                                                                    | Taille réelle des pixels                                                                                                    | Alt+Ctrl+0                        |                                                                                                    |
|                                                                                                    | Taille d'impression                                                                                                    |                                   |                                                                                                    |
| 1000                                                                                                    | Mode d'affichage                                                                                                    | •                                 |                                                                                                    |
| 1                                                                                                    | Extras                                                                                                    | Ctrl+H                            | And the second second s |
| ł                                                                                                    | Afficher                                                                                                    | >                                 | Contours du calque                                                                                                    |
| 1                                                                                                    | Règles                                                                                                    | Ctrl+R                            | Contour de la sélection<br>Tracé cible Maj+Ctrl+H                                                                                                    |
| 1                                                                                                    | Magnétisme                                                                                                    | Maj+Ctrl+:                        | Grille Ctrl+"                                                                                                    |
|                                                                                                    | Magnétisme                                                                                                    | •                                 | Repères Ctrl+:                                                                                                    |
|                                                                                                    | Verrouiller les repères                                                                                                    | Alt+Ctrl+:                        | Repères commentés<br>Tranches                                                                                                    |
|                                                                                                    | Effacer les repères<br>Nouveau repère                                                                                            |                                   | Annotations                                                                                                    |
| 3                                                                                                    | Verrouiller les tranches<br>Effacer les tranches                                                                                 |                                   | Tout                                                                                                    |
|                                                                                                    |                                                                                                    |                                   | Klen                                                                                                    |
| and the second second se |                                                                                                    |                                   | ACC A LA DAVIN A DAVIN                                                                                                    |

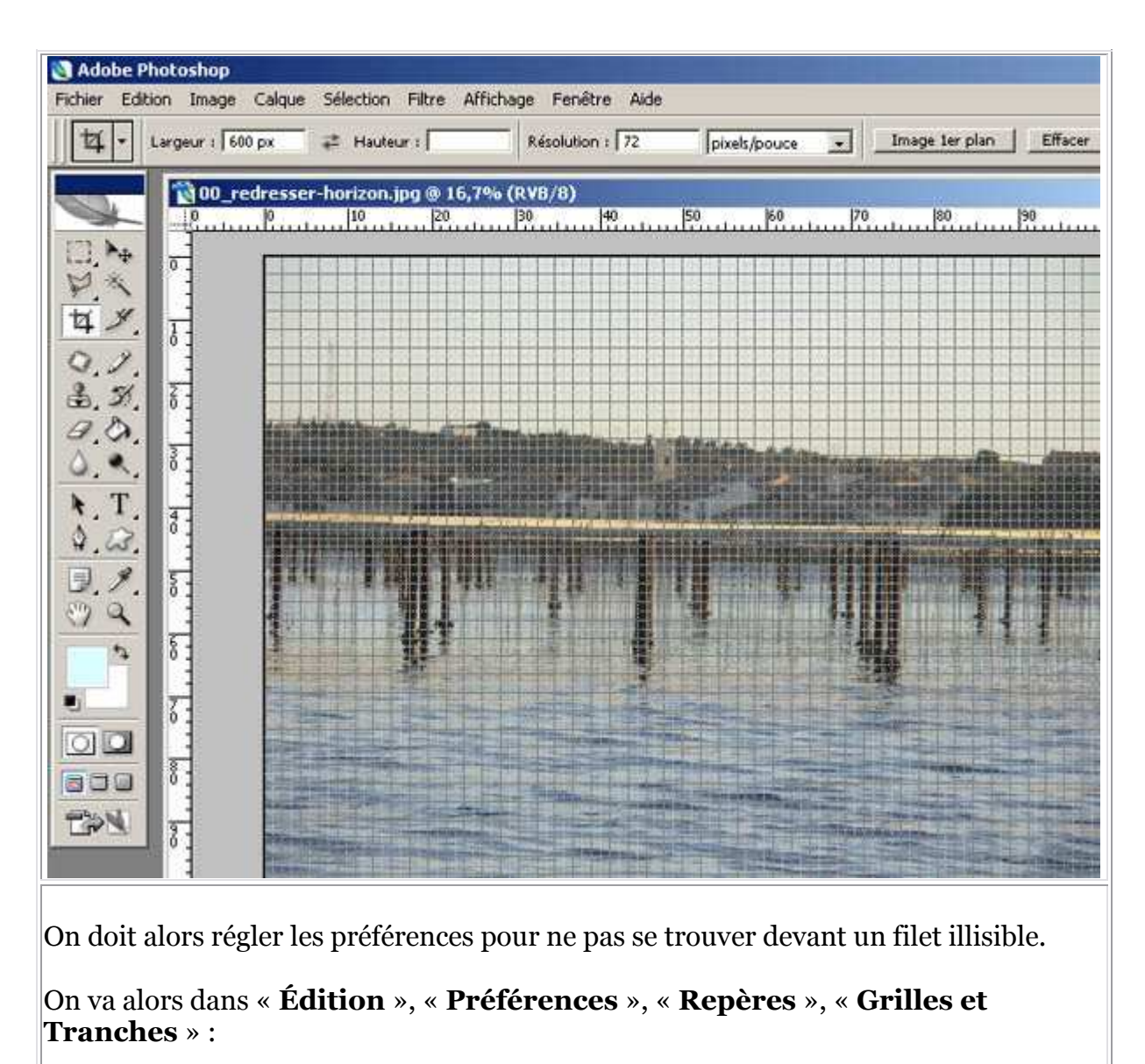

|                            | er<br>rere l'avant  | Ctrl+Z<br>Maia-Ctrl+Z | Résolu                | tion : 72            | pixe                 | ls/pouce                                                                                                    | •                |
|----------------------------|---------------------|-----------------------|-----------------------|----------------------|----------------------|----------------------------------------------------------------------------------------------------|------------------|
| Aller                      | /ers l'arrière      | Alt+Ctrl+Z            | (DV8/8)               | -                    |                      |                                                                                                    |                  |
| Attén                      | uer                 | Maj+Ctrl+F            | 30                    | 40                   |                      | 60                                                                                                    | 70               |
| Coupe                      | 5r.                 | Ctrl+X                |                       |                      | o as es es es        |                                                                                                    |                  |
| Copie                      | 61                  | Ctrl+C                |                       |                      |                      |                                                                                                    |                  |
| Copie                      | r avec fusion       | Maj+Ctrl+C            |                       |                      |                      |                                                                                                    |                  |
| Coller                     |                     | Ctrl+V                |                       |                      |                      |                                                                                                    |                  |
| <ul> <li>Coller</li> </ul> | dedans              | Maj+Ctrl+V            |                       |                      |                      |                                                                                                    |                  |
| Effac                      | sr.                 |                       |                       |                      |                      |                                                                                                    |                  |
| Ortho                      | graphe              |                       | Bullymonthie          |                      |                      |                                                                                                    |                  |
| Recha                      | archer et remplace  | r du texte            |                       |                      |                      |                                                                                                    |                  |
| Remp                       | lir                 | Mai+F5                |                       |                      |                      |                                                                                                    | A DESCRIPTION OF |
| Conto                      | NIF                 |                       |                       |                      |                      |                                                                                                    |                  |
| Tener                      | Examples were all.  | - culur               |                       |                      |                      |                                                                                                    |                  |
| Trans                      | formation manuelle  | 5 C01+1               |                       |                      |                      |                                                                                                    |                  |
| it dis                     | TOrmadon.           |                       | -                     |                      |                      | illin a                                                                                                    |                  |
| Défini                     | r une forme prédé   | finie                 |                       |                      |                      |                                                                                                    | No.              |
| Utilise                    | r comme motif       | 10.10                 | ALC: NOT THE OWNER OF |                      |                      |                                                                                                    |                  |
| Créer                      | une forme person    | nalisée               |                       |                      | -                    |                                                                                                    |                  |
| Purge                      | r                   | 2                     |                       |                      | Without and a second |                                                                                                    |                  |
| Paran                      | nètres prédéfinis A | dobe PDF              |                       |                      |                      |                                                                                                    |                  |
| Gestio                     | nnaire des parami   | ètres prédéfinis      |                       |                      |                      | N IN IN PARTY OF THE OWNER                                                                                                    |                  |
| Coule                      | urs                 | Maj+Ctrl+K            |                       |                      |                      |                                                                                                    | In TRACK         |
| Attrib                     | uer un profil       |                       |                       | In Married Works and |                      | A DECEMBER OF THE OWNER OF THE OWNER OWNER OF THE OWNER OF THE OWNER OF THE OWNER OWNER OWNER OWNER OWNER OWNER OWNER OWNER OWNER OWNER OWNER OWNER OWNER OWNER OWNER OWNER OWNER OWNER OWNER OWNER OWNER OWNER OWNER OWNER OWNER OWNER OWNER OWNER OWNER OWNER OWNER OWNER OWNER OWNER OWNER OWNER OWNER OWNER OWNER OWNE |                  |
| Conve                      | ertir en profil     |                       | Numerous Contractor   | Distantine For E     | -3178- Louis a       | Weiner and the second                                                                                                    | And the And      |
| Racco                      | urcis clavier       | Alt+Maj+Ctrl+K        |                       |                      |                      |                                                                                                    |                  |
|                            | 5                   | Alt+Maj+Ctrl+M        |                       |                      |                      |                                                                                                    |                  |
| Menu                       |                     |                       | 41                    |                      |                      |                                                                                                    |                  |

| Repères, grile et tranches                               | ОК                                |
|----------------------------------------------------------|-----------------------------------|
| Repêres                                                  | Annder                            |
| Couleur : Personnalsée                                   |                                   |
|                                                          | <u>Précédent</u>                  |
| Style :   mars continus                                  | Quivante                          |
| Repères commentés                                        |                                   |
| Cru Jeury - Dersonnalisée                                |                                   |
|                                                          |                                   |
|                                                          |                                   |
| Grile                                                    |                                   |
| Couleur : Personnalsée 👱                                 |                                   |
| Style : Traits continus                                  |                                   |
| Pas: 5 m                                                 |                                   |
|                                                          |                                   |
| Subgivisions :   4                                       |                                   |
| Tranches                                                 |                                   |
| Couleur de trait : Bleu clar                             |                                   |
| Afficher les numéros de tranches                         |                                   |
|                                                          |                                   |
|                                                          |                                   |
|                                                          |                                   |
| uite on va dans « <b>Sélection</b> », « <b>Tout séle</b> | ctionner » ou « Ctrl+A », puis    |
| lition » « Transformation » puis « Rot                   | ation » et on fait ca « à l'œil » |
| ficion », « fruitorormation » pulo « not                 |                                   |

|       | Sélection                | Filtre    | Affichage   | Fenêtre    | Aide |  |
|-------|--------------------------|-----------|-------------|------------|------|--|
|       | Tout sé                  | lectionn  | er          | Ctrl+4     | ۱.   |  |
| _     | Désélec                  | tionner   |             | Ctrl+E     |      |  |
| P     | Resélec                  | tionner   |             | Maj+Ctrl+D |      |  |
|       | Interve                  | rtir      |             | Maj+Ctrl+  | I I  |  |
| _     | Tous les                 | ; calque  | s           | Alt+Ctrl+A | 4 [  |  |
|       | Désélec                  | tionner   | les calques |            |      |  |
|       | Calques                  | similair  | es          |            |      |  |
|       | Plage de                 | e coulei  | Jrs         |            |      |  |
|       | Contour                  | r progre  | ssif        | Alt+Ctrl+D |      |  |
| 4     | Modifier                 |           |             |            |      |  |
| 0     | Etendre                  | i         |             |            |      |  |
|       | Général                  | iser      |             |            |      |  |
|       | Transformer la sélection |           |             |            |      |  |
| 1.4.6 | Récupé                   | rer la sé | élection    |            |      |  |
|       | Mémoris                  | er la sé  | election    |            |      |  |

| Annuler<br>Aller vers l'avant<br>Aller vers l'arrière                                          | Ctrl+Z<br>Maj+Ctrl+Z<br>Alt+Ctrl+Z                     | (RVB/8)                                                         |  |
|------------------------------------------------------------------------------------------------|--------------------------------------------------------|-----------------------------------------------------------------|--|
| Atténuer                                                                                       | Maj+Ctrl+F                                             | 30 40 50                                                        |  |
| Couper<br>Copier<br>Copier avec fusion<br>Coller<br>Coller dedans<br>Effacer<br>Orthographe    | Ctrl+X<br>Ctrl+C<br>Maj+Ctrl+C<br>Ctrl+V<br>Maj+Ctrl+V |                                                                 |  |
| Rechercher et remplacer du<br>Remplir<br>Contour                                               | Maj+F5                                                 |                                                                 |  |
| Transformation manuelle                                                                        | Ctrl+T                                                 | Rénéter Mail Ctrill                                             |  |
| Définir une forme prédéfinie.<br>Utiliser comme motif<br>Créer une forme personnalis<br>Purger | <br>ée                                                 | Homothétie<br>Rotation<br>Inclinaison<br>Torsion<br>Perspective |  |
| Paramètres prédéfinis Adobe PDF<br>Gestionnaire des paramètres prédéfinis                      |                                                        | Déformation                                                     |  |
| Couleurs<br>Attribuer un profil                                                                | Maj+Ctrl+K                                             | Rotation 90° horaire<br>Rotation 90° antihoraire                |  |
| Raccourcis clavier                                                                             | Alt+Maj+Ctrl+K<br>Alt+Maj+Ctrl+M                       | Symétrie axe horizontal<br>Symétrie axe vertical                |  |

Mais la solution la plus simple dans ce cas de figure est la « Rotation

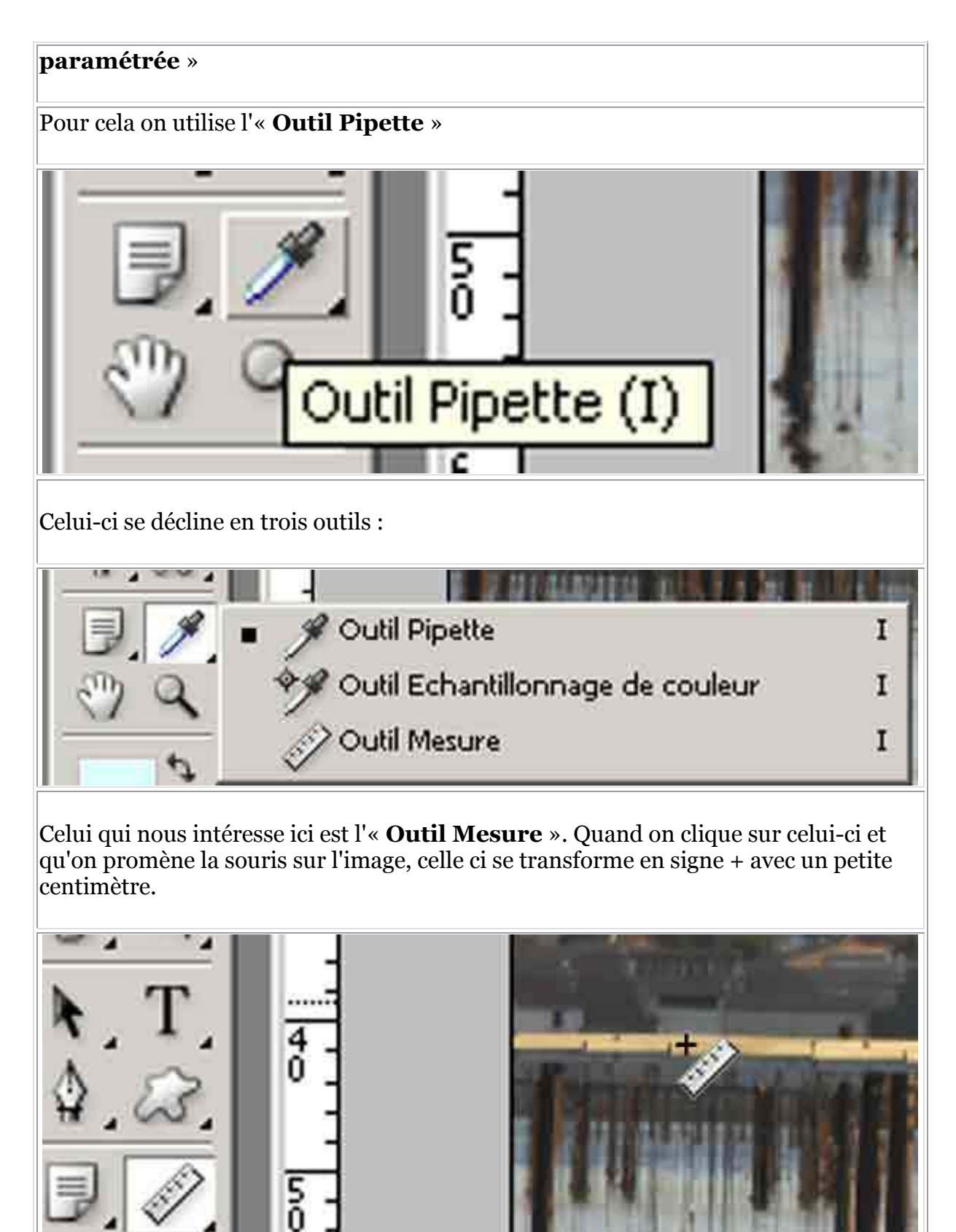

Il suffit alors de tracer un trait sur la ligne qu'on veut redresser donc sur la ligne inclinée longue ou courte. C'est selon la possibilité. Photoshop se débrouille toujours pour calculer :

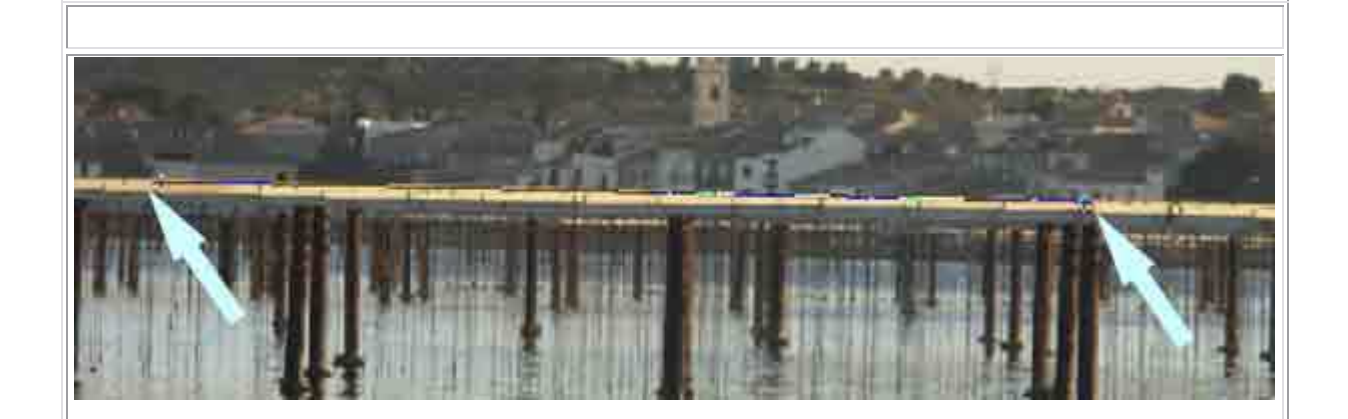

### On va alors dans « **Image** », « **Rotation de la zone de travail** », « **Paramétrée** » :

| Image Calque Sélection Filtre Affichage Fer                                                                                                    | lêtre Aide                                                                             |
|----------------------------------------------------------------------------------------------------|----------------------------------------------------------------------------------------|
| Mode 🕨                                                                                                    | A: -1,3° D1: D2:                                                                       |
| Réglages 🔸                                                                                                    |                                                                                        |
| Dupliquer<br>Appliquer une image<br>Opérations                                                                                                    |                                                                                        |
| Taille de l'image,     Alt+Ctrl+I       Taille de la zone de travail     Alt+Ctrl+C       Format des pixels     Image: Image and the second second |                                                                                        |
| Rotation de la zone de travail  Recadrer Rogner                                                                                                    | 180°<br>90° horaire<br>90° antihoraire                                                 |
| Variables  Appliquer l'ensemble de données                                                                                                    | Symétrie horizontale de la zone de travail<br>Symétrie verticale de la zone de travail |
| Recouvrement                                                                                                    | und to the distances from a state water                                                |

### Une nouvelle fenêtre s'ouvre donnant le pourcentage d'inclinaison à rectifier :

| Rotation de la               | zone de travail                             | ×             |
|------------------------------|---------------------------------------------|---------------|
| <u>A</u> ngle : <b>1,7</b> 6 | • <u>h</u> oraire<br>• a <u>n</u> tihoraire | OK<br>Annuler |

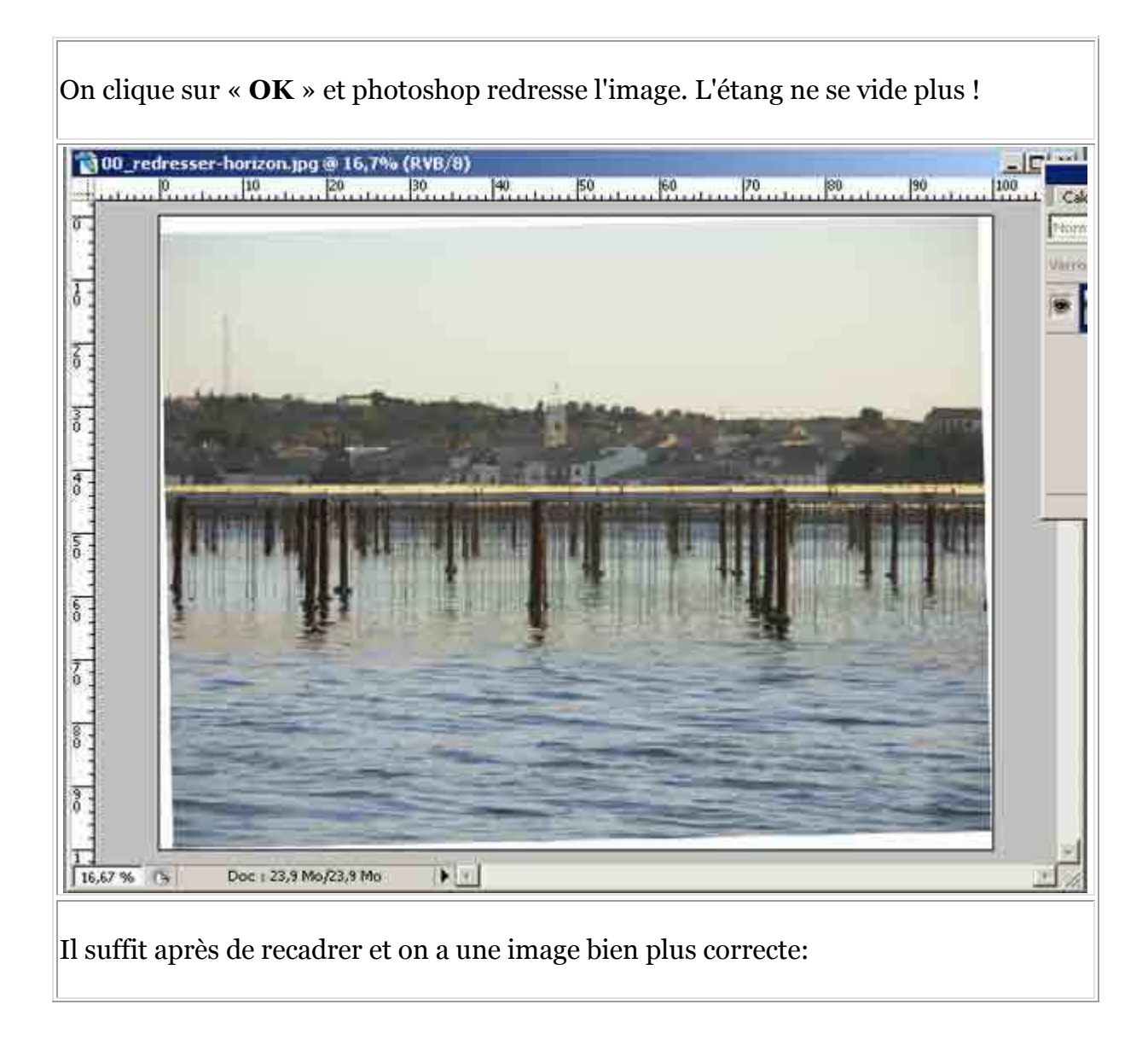

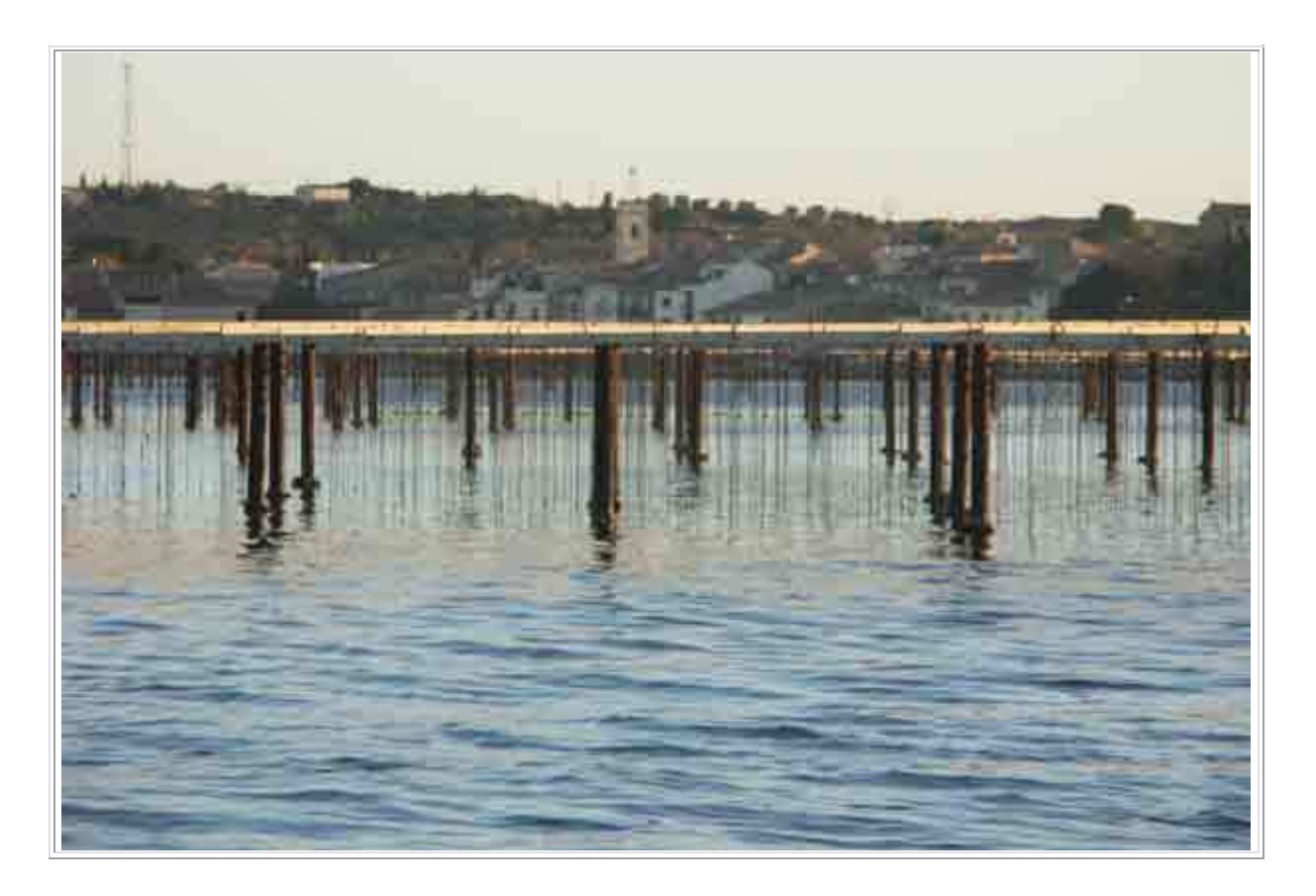